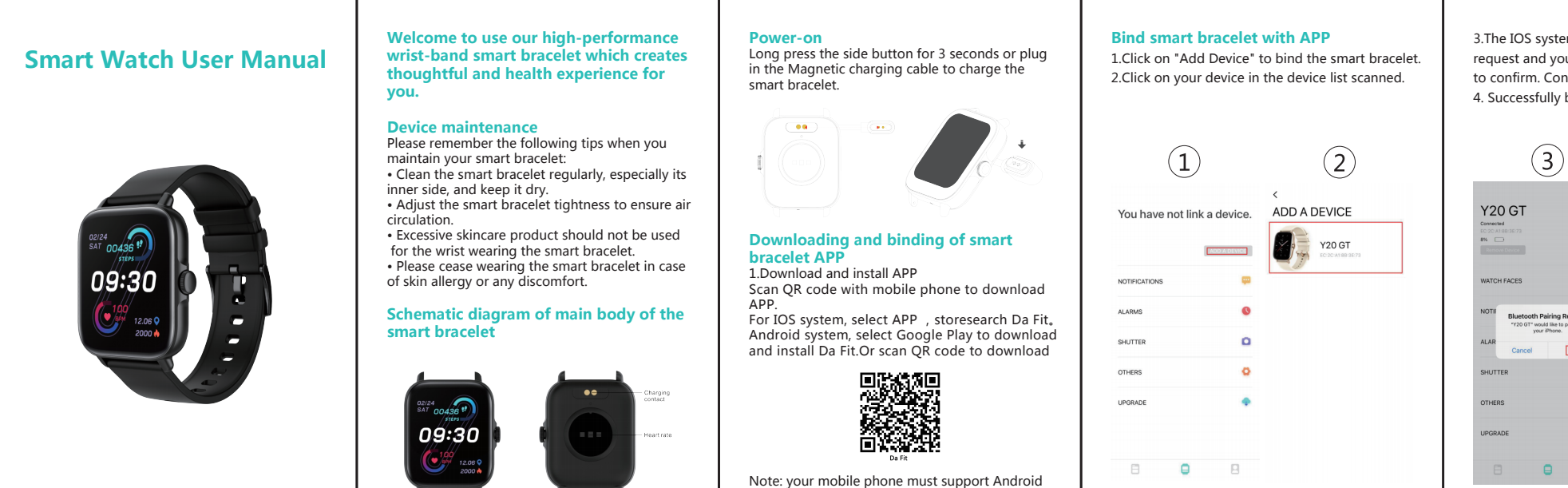

above.

3. The IOS system will show a Bluetooth pairing request and you can click on Bluetooth "Pairing" to confirm. Connect it directly to Android system. 4. Successfully bound.

(4)Y20 GT WATCH FACES NOTIFICATION Bluetooth Pairing Reque 0 I ADARC HUTTER 0 EAVORITE CONTACTS 8 0 THERS

call.

Android : For the Android mobile phone, the device can be disconnected from your mobile phone by simply clicking on Remove device.

iPhone: firstly, users need dismiss pair, then enter into mobile phone Setting – Bluetooth, find Audio \_Y20GT, click icon on the right, ignore device, watch and mobile phone are disconnection.

智能手表用户手册 打造贴心健身体验。 .... 设备保养 在保养您的手环时,请记住以下提示 •定期清洁手环,特别是手环内侧,使其保持干爽。 •调整手环松紧度,确保空气流通。 50.823 •佩戴手环的手腕不宜使用过量护肤品。 •如出现皮肤过敏或不适情况,请停止佩戴。

# 手环主机示意图

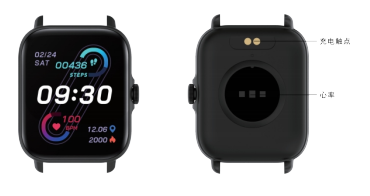

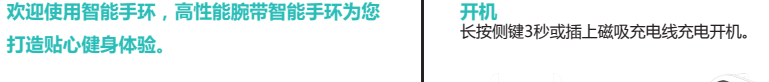

5.1 or IOS 8.0 or above, and Bluetooth 4.0 or

手环APP下载及绑定 1.下载安装APP 使用手机扫描二维码,下载APP。

IOS系统选择 App store,搜索下载 Da Fit Android系统可选择应用宝来下载安装Da Fit,或者 扫描二维码下载。

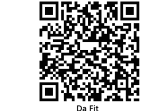

注意:手机须支持安卓5.1 或 IOS 8.0系统以上,蓝牙 4.0版本以上.

| 1.点击"添加设备<br>2.在扫描到的设备 | ,"绑定手<br>列表点击 | 环。<br>你的设备。 |
|------------------------|---------------|-------------|
| 1                      |               |             |
| 你还没有绑定手                | 不哟            | 〈<br>绑定手环   |
|                        |               | 2,          |
| 消息推送                   |               |             |
| 日常闹钟                   | 0             |             |
| 遥控拍照                   | ٥             |             |
| 其它设置                   | 0             |             |
| 固件升级                   |               |             |
|                        |               |             |

8 8

| 2.APP绑定手 | 环      |      |
|----------|--------|------|
| .点击"添加设  | 备"绑定手  | 环。   |
| 左口描刻的ど   | 2名列丰占土 | 你的设备 |

击蓝牙"配对"确

(3) (4) Y20 GT Y20 GT

| 1选择                    | 8                              | 表盘选择 |   | 8 |
|------------------------|--------------------------------|------|---|---|
| 19 <sup>7</sup> 蓝牙配对请求 | р. (Пр. 1916)<br>К. (Пр. 1916) | 消息推送 |   | æ |
| "Y20 GT"想与包的iPho<br>取消 | nelEH.                         | 日常闹钟 |   | 0 |
| 2.抬照                   | ٥                              | 遥控拍照 |   | ٥ |
| 21 <b>9 M</b>          | 0                              | 快捷通讯 |   | 8 |
| +升级                    |                                | 其它设置 |   | 0 |
| 8 0                    |                                | 8    | 0 | 8 |

开。 IPhone:苹果手机解除绑定后,还需要在手机设置-蓝牙,找到Audio\_Y20GT,点击右边的符号,选择忽 略此设备。即可与手机断开。

# Blueooth call connect

Android: After connect APP successfully, mobile phone will pop up "Bluetooth pairing request" automatically, allow access to mobile phone contacts and call history. it is no need to set under menu of mobile phone. You can make call and answer call on watch after pair.

iPhone: Enter into Settings - Bluetooth, search device and connect pair (Audio \_Y20GT). After pair successfully, you can make call/ answer incoming

# Remove Bluetooth Call connection

### Introduction of smart bracelet functions Power-on status

switch the menu interfaces of main screen, as the interfaces shown in the following;

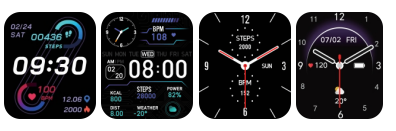

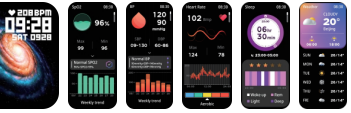

## Remove Device

For the Android mobile phone, the device can be disconnected from your mobile phone by simply clicking on Remove device.

For Apple mobile phone after binding removal, you need to click on the symbol on the right in Setting- Bluetooth, and choose to ignore the device. As shown below:

| 1                     | 2                                                                                                    | 3                                                                  | (4)                                                                        |
|-----------------------|----------------------------------------------------------------------------------------------------|--------------------------------------------------------------------|----------------------------------------------------------------------------|
| Y20 GT                | C Intituge Blackade<br>Blackade<br>New discussion or "17().75 and<br>New Control of States"<br>New Control of States<br>New Control of States<br>New | C Ruessell V39-07<br>DOTAX-CORPORES<br>Share Spillers Hellifolders | C Burrouth 920-047<br>Intertex Activitations<br>Share System Notifications |
| webwiegs              | Arfods Pro Net:Connected (2)<br>Anactific215.3 Net:Connected (2)                                                                                                    | Forger this Device)                                                | Porget This Device                                                         |
| ALAA Cancel Control 0 | EVD Net Connected EDHER MODEL Han Connected Connected Connected Connected Connected                                                                                                    |                                                                    |                                                                            |
| SHUTTER O             |                                                                                                    |                                                                    |                                                                            |
| лыовтя сонтаста 8     | Apple Reich aus                                                                                                    |                                                                    |                                                                            |
| enes O                |                                                                                                    |                                                                    | [Forget Device]                                                            |
| 8 0 8                 |                                                                                                    |                                                                    | Cantel                                                                     |

# Frequently Asked Ouestions (FAOs)

1. Why does the smart bracelet automatically disconnect Bluetooth when the Android screen does out?

1> Lock background APP. When the Da Fit process is cleared, the smart bracelet will be disconnected from the mobile phone.

2 > Set APP self-startup

3 > Unrestricted background operation. The Android mobile phone installed with APP intelligently restricts the background operation by default, and App should be set manually without any restriction.

# 2. Why cannot the smart bracelet receive message

1> Please confirm that you have turned on the switch for message push at the mobile phone client. 2 > Please confirm that messages can be displayed normally in the mobile phone notification bar. The message push on the smart bracelet is completed

by reading the message from the mobile phone notification bar. The smart bracelet will not receive the message push if there is no message in the mobile phone notification bar. (You need to find notification settings in the mobile phone settings, and turn on the notification switch of WeChat, QQ, call, SMS and mobile phone client).

3 > Turn on the mobile phone --- Settings. Enter "Notification use right" on the top search box, re-open Da Fit.

### 3. Why can't take a hot bath with the smart bracelet?

Answer: the bath water has a relatively high temperature, and generates a lot of vapor which is in the gas phase with small molecular radius and can easily infiltrate into the smart bracelet from the shell gap. When the temperature drops down, the vapor will condensate into liquid-phase droplets which will easily cause the short circuit inside the smart bracelet and damage the circuit board and then damage the smart bracelet.

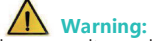

Please consult your doctor before you take a new sport. The smart bracelet should not be used for any medical purpose though it may dynamically monitor the heart rate at real time.

# 蓝牙通话连接

Android: APP成功连接了蓝牙后, 手机会自动弹出 "配对"请求蓝牙通话,不需要单独在手机上设置 绑定成功后,可以在手表上接听和拔打电话。

IPhone:在手机上需依次打开手机设置→蓝牙,在搜 索列表中找到点击连接配对(Audio Y20GT)。绑定 成功后,可以在手表上接听和拔打电话。

手表通话解除连接 Android:安卓手机只需点击移除设备,即可与手机断

# 手环功能简介 开机状态:

主屏菜单界面切换,如下所示的界面等

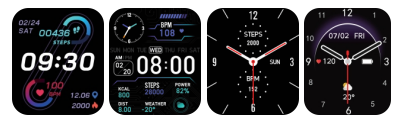

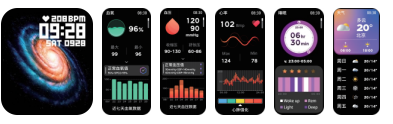

# 解除绑定

安卓手机只需点击移除设备,即可与手机断开。

苹果手机解除绑定后,还需要在设置---蓝牙,点击右 边的符号,选择忽略此设备。如下图

| (1)                                      | 2                                                                                                    | 3                              | 4                                       |
|------------------------------------------|----------------------------------------------------------------------------------------------------|--------------------------------|-----------------------------------------|
| Y20 GT                                   | KH     KH       EF     COLUMNICATION COLUMN COLUM | C BY YHAY<br>Inter<br>R35688 C | (27 V2037<br>2000<br>Лебала ()<br>Делад |
| ання О<br>•якал ()<br>яссая О<br>П () () | YEOSY Dia C                                                                                                    |                                | (2028)<br>203                           |

# 常见问题

1.安卓手机屏幕熄灭后,手环为什么会自动断开蓝牙连 接?

1>.锁定后台APP。Da Fit进程清除后,会导致手环与手机 断开。

# 2>设置APP自启动。

3>后台运行无限制。安卓手机安装APP,默认是智能限 制后台运行,需手动设置APP不采取任何限制措施。 2.为什么手环接收不到消息推送?

1>.确认在手机客户端开启了消息推送的开关。 2>.确认消息在手机通知栏都可以正常显示,手环消息推 送是通过读取手机通知栏消息进行推送;若手机通知栏没 有消息显示,手环将无法接收推送。(需要在手机设置中 找到通知设置,开启微信、QQ、电话、短信、手机客户 端的通知开关)。

3 >打开手机---设置,最上面的搜索框,输入"通知使 用权",重新打开Da Fit。

# 3.为什么不能佩戴手环洗热水澡?

答:洗澡水的温度比较高,会产生很多的水蒸气,而且水 蒸气是气相的,其分子半径小,容易从手环的壳体空隙渗 进去,当温度降下来后又会重新凝结成液相的水滴,容易 造成手环内部线路短路,损伤手环电路板,进而损坏手环。

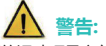

新的运动项目之前请咨询你的医生,智能手环尽管可 以监测实时动态心率,但并不能用作任何医疗用途。